# **CODAK PIXPRO WPZ2** DIGITAL CAMFRA

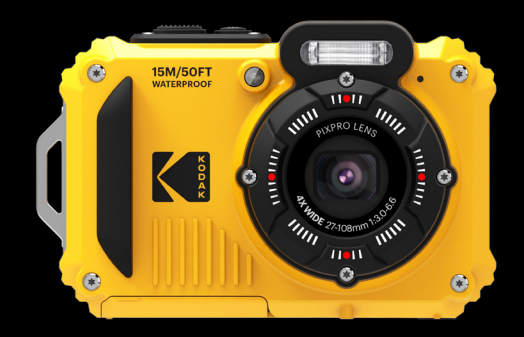

Quick Start Guide Guide de démarrage rapide Guía de inicio rápido Guia de Inicialização rápida Schnellstartanleitung Краткое руководство Üzembe helyezési útmutató Guida avvio veloce Коротка інструкція Startveiledning Pika-aloitusopas Snabbstartsguide

The Kodak trademark, logo and trade dress are used under license from Eastman Kodak Compan

La marque de commerce Kodak, logo et son apparence sont utilisées sous licence Fastman Kodak Company

La marca, el logotipo y la imagen comercial Kodak son usadas bajo licencia de Compañía Eastman Kodak

A marca, logotipo e a imagem comercial Kodak são usadas sob licença da Eastman Kodak Company

Die Kodak, das Logo und die Kodak-Markenausstattung werden unter Lizenz von Eastman Kodak Company genutzt

Товарный знак Kodak, логотип и товарная упаковка используются по лицензии компании Eastman Kodak Company.

A Kodak márkajelzés, embléma és kereskedelmi jelzés használata a Eastman Kodak Company, engedélyével történik,

Il marchio Kodak, logo ed il trade dress Kodak sono usati sotto licenza di Eastman Kodak Company.

Торгова марка Kodak, логотип та фірмовий стиль використовуються за ліцензією Eastman Kodak Company. Kodak-varemærket og Kodak-logoet bruges med licens fra Eastman Kodak Company

Kodakin tavaramerkki, logo ja mallisuoja ovat Eastman Kodak Companyn lisenssin

Kodaks varumärke, logotyp och trade dress med licens från Eastman Kodak Company. © 2022 JK Imaging Ltd. All Rights Reserved.

JK Imaging Ltd., 17239 So. Main Street, Gardena, CA 90248 USA

kodakpixpro.com

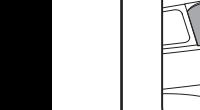

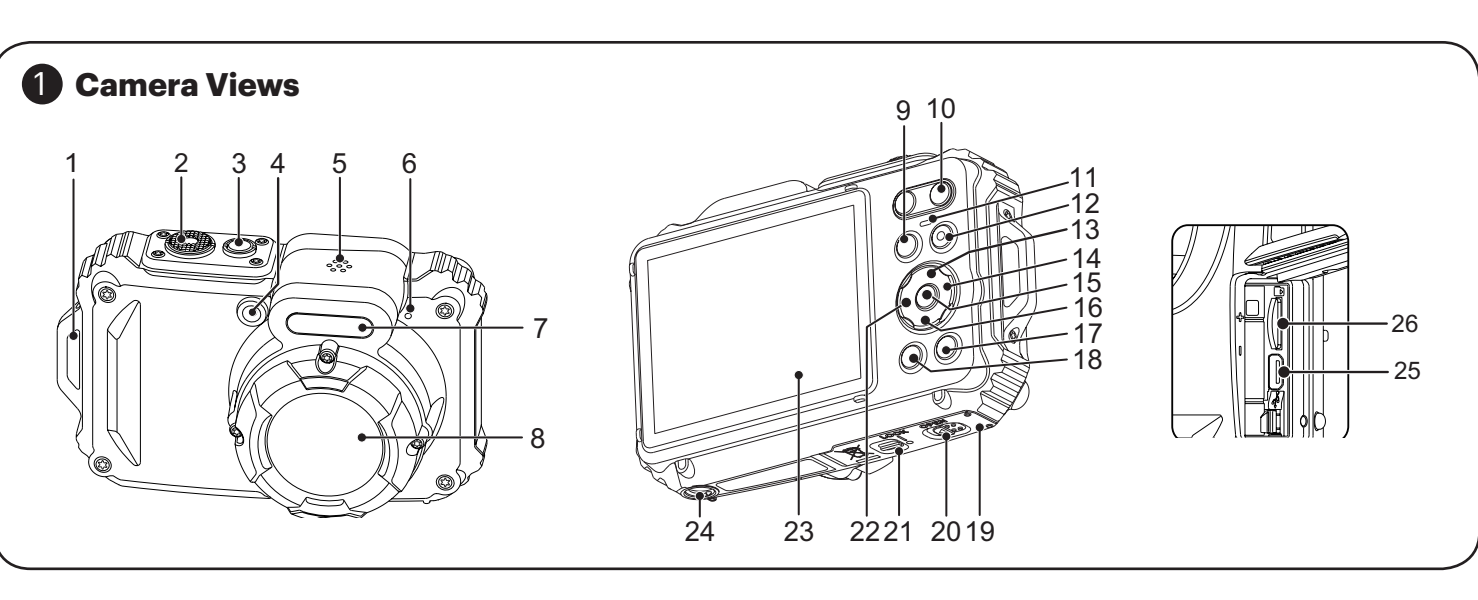

# 2 Inserting the Battery & Micro SD Card

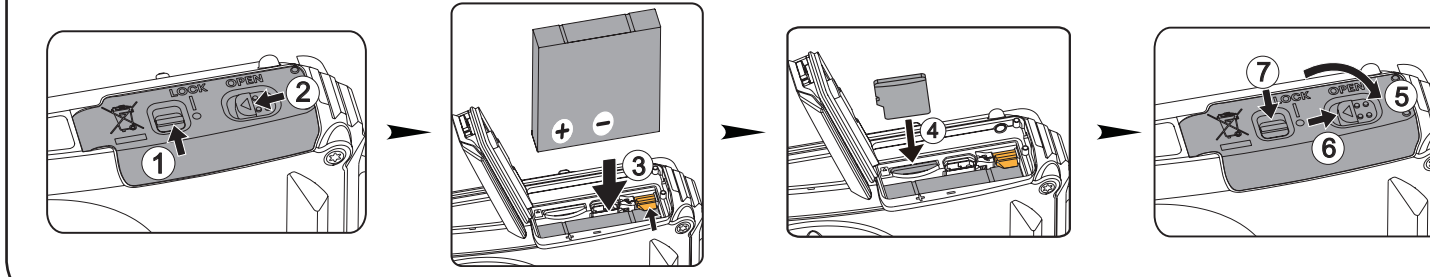

# **IMPORTANT MICRO SD MEMORY CARD INFORMATION:**

A microSD/microSDHC memory card is NOT included with this camera packaging and needs to be purchased separately. This camera takes a microSD/microSDHC memory card. We recommend using a name brand memory card that is Class 4 or higher and has a capacity of 4GB to 32GB. This camera is not compatible with standard SD cards.

The detailed Camera User Manual and the "PIXPRO Remote Viewer" 👩 User Manual are available on the websites below:

Le Manuel d'utilisation de l'Appareil Photo et le Manuel d'utilisation de 'PIXPRO Remote Viewer' of sont disponible dans le site internet suivant:

El manual de usuario de la cámara y el manual del usuario de "PIXPRO Remote Viewer" 👩 se encuentran disponibles en el siguiente sitio web:

O Manual do usuário da Câmera e o Manual do usuário do "PIXPRO Remote Viewer" 👩 estão disponíveis no site Web abaixo:

Das Benutzerhandbuch der Kamera und Benutzerhandbuch "PIXPRO Remote Viewer" 👩 sind auf der folgenden Website verfügbar:

Руководство пользователя камеры и руководство пользователя "PIXPRO Remote Viewer" 🔂 размещены на веб-сайте:

A kamera Felhasználói kézikönyv és a "PIXPRO Remote Viewer" 🔂 Felhasználói kézikönyv az alábbi webhelyen található:

Il manuale dell'utente della fotocamera e il manuale dell'utente "PIXPRO Remote

Viewer" 👩 sono disponibili al sito web riportato sotto:

інструкції до камери і "PIXPRO Remote Viewer" 👩 користувача доступні на вебсайті нижче:

Brugsvejledningen til kameraet og "PIXPRO Remote Viewer" 👩 Brugsvejledningerne kan findes på websiden nedenfor:

Kameran käyttöopas ja "PIXPRO Remote Viewer" 🔂 käyttöopas on saatavilla alla näkyvässä osoitteessa:

Användarmanualerna för kameran och "PIXPRO Remote Viewer" 🔂 är tillgängliga på webbplatsen nedan:

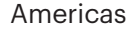

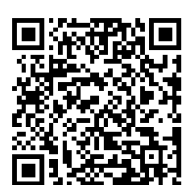

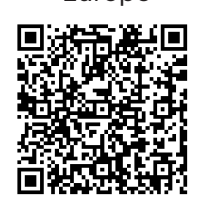

Furope

https://support.kodak.gtcie.com/en category/compact-cameras/

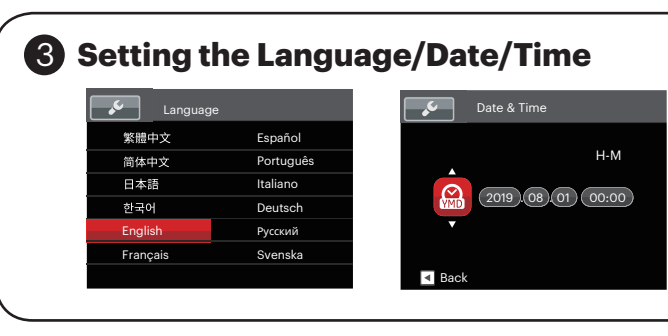

# **\*** Using the Camera Buttons

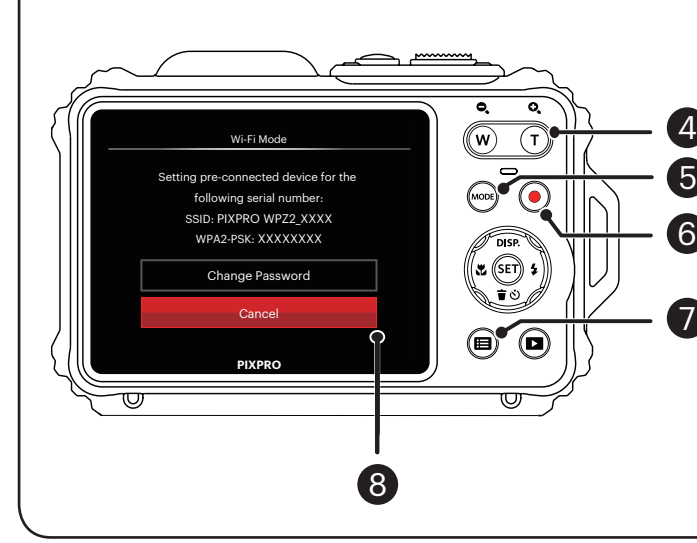

CR421080699-2

Printed in Myanmar (Burma)

https://us.kodakpixp manual/

# **1** Camera Views

| 1  | Strap Eyelet                      | 15 | SET Button                       |
|----|-----------------------------------|----|----------------------------------|
| 2  | Shutter Button                    | 16 | Delete Button/Self-Timer Button/ |
| 3  | Power Button                      |    | Arrow Button (Down)              |
| 4  | AF Assist Beam/Self-Timer Lamp    | 17 | Playback Button                  |
| 5  | Speaker                           | 18 | Menu Button                      |
| 6  | Microphone                        | 19 | Battery Cover Door               |
| 7  | Flash Lamp                        | 20 | Battery Cover Door (Open)        |
| 8  | Lens                              |    | Toggle Switch                    |
| 9  | Mode Button                       | 21 | Battery Cover Door Lock          |
| 10 | Zoom Button                       | 22 | Macro Button/Arrow Button (Left) |
| 11 | Indicator Lamp                    | 23 | LCD                              |
| 12 | Quick Video Recording Button      | 24 | Tripod Socket (1/4'' Standard)   |
| 13 | Display Button/Arrow Button (Up)  | 25 | Micro USB Port                   |
| 14 | Flash Button/Arrow Button (Right) | 26 | Micro SD Card Slot (32GB max)    |

## Inserting the Battery and Micro SD Memory Card (32GB max)

- 1 Unlock the battery cover door lock as shown in step (1) push the battery cover
- door open switch to open the battery cover door as shown in step 2. 2. Insert the battery into the battery compartment as shown in step (3) being sure to
- line up metal contacts on bottom of battery with the contacts in slot 3. Insert the Micro SD memory card (not to exceed 32GB) into the memory card slot as shown in step ④, push exposed edge of the Micro SD memory card fully into the slot with your fingertip.
- 4. Close the battery cover door as shown in step 5 , push the battery cover door switch to close the battery cover door as shown in step (6) and be sure to lock the battery cover door latch as shown in step (7).

#### **3** Setting the Language/Date/Time

- 1. Press the power button to turn the camera on and the language menu will appear. Use the up/down/left/right buttons to select desired language and press the 🗊 button to to confirm your language.
- 2. Use the up/down/left/right buttons again to set the date and time and press the (SET) button to confirm.

### **4** Taking the Best Photos

- 1. Be sure to hold the camera securely.
- 2. Use the zoom button to select Tele or Wide position to zoom in or out on your
- 3. Gently press the shutter button half-way down to focus on your subject(s). When the focus frame turns green, press the shutter button completely down to take your photo.

## **5** Using the Mode Button

This camera provides a convenient mode button that allows you to manually switch between different camera settings with ease. Available modes are listed below:

|            | ¥           |   |                 |
|------------|-------------|---|-----------------|
| $\bigcirc$ | Auto Mode   | P | Program AE      |
| M          | Manual Mode |   | Movie Mode      |
| SCN        | Scene Mode  |   | Underwater Mode |
| 6          | Wi-Fi® Mode |   |                 |

#### **6** Using the Quick Video Recording Button

While in shooting mode, press the () button to begin recording a video. To stop recording, press the () button again. The camera's Micro SD Memory Card (max 32GB ) will store the video and return to the shooting screen.

#### Using the Menu Button

In each mode (except for the Wi-Fi® mode), press the menu (a) button to access the Easy Menu". Press the up/down buttons to move between options, then press the (ET) button to make a selection. Choosing the 📰 within this list will provide access to the Full Menu and Modes below:

| Shooting Mode       | Playback Mode       |
|---------------------|---------------------|
| Shoot Settings      | Playback Settings   |
| General Settings    | General Settings    |
| Connection Settings | Connection Settings |
| File Settings       | File Settings       |
| 🛜 Wi-Fi® Settings   | 奈 Wi-Fi® Settings   |

# Wi-Fi® Connection

This camera can be connected to your smart device through the FREE "PIXPRO Remote Viewer" APP 🔂 . The APP is available for iOS™ and ANDROID™ devices. Check the SSID and password on the camera's AP mode interface. The Wi-Fi® password for this WPZ2 camera is unique and randomized to meet Federal and/or State compliance laws and standards.

# **1** Vues de l'appareil photo

| 1  | OEillet de courroie                | 15 | Bouton SET                          |
|----|------------------------------------|----|-------------------------------------|
| 2  | Déclencheur                        | 16 | Bouton Supprimer / Bouton           |
| 3  | Bouton d'alimentation              | 1  | Retardateur / Bouton Bas            |
| 4  | Voyant Rayon aide AF /             | 17 | Bouton Lecture                      |
| 4  | Voyant du retardateur              | 18 | Bouton Menu                         |
| 5  | Haut-parleur                       | 19 | Couvercle de la batterie            |
| 6  | Micro                              | 20 | Dispositif d'Ouverture du couvercle |
| 7  | Flash                              | 1  | de la batterie                      |
| 8  | Objectif                           | 21 | Verrouillage du couvercle de la     |
| 9  | Bouton Mode                        | 1  | batterie                            |
| 10 | Bouton de zoom                     | 22 | Bouton Macro / Bouton Gauche        |
| 11 | Voyant                             | 23 | LCD                                 |
| 12 | Bouton d'enregistrement vidéo      | 24 | Embase filetée de trépied           |
|    | rapide                             | 25 | Port Micro USB                      |
| 13 | Bouton Disp (Affich) / Bouton Haut | 26 | Fente pour carte Micro SD           |
| 14 | Bouton Flash / Bouton Droite       |    |                                     |

#### 2 Insérer la batterie et la carte mémoire Micro SD

- . Déverrouillez la trappe du logement à pile tel qu'indiqué à l'étape (1). Enfoncez nterrupteur d'ouverture de la trappe du logement à pile pour l'ouvrir tel gu'indigué à l'étape ②.
- 2. Insérez la pile dans le logement à pile tel qu'indiqué à l'étape ③ en veillant à aligner les contacts métalliques au bas de la pile avec les contacts dans la fente
- 3. Insérez la carte mémoire Micro SD (32 Go maximum) dans la fente pour carte mémoire tel qu'indiqué à l'étape ④ Enfoncez complètement l'arête visible de la
- carte mémoire SD dans la fente, du bout du doigt. 4. Refermez la trappe du logement à pile tel qu'indiqué à l'étape ⑤. Enfoncez
- l'interrupteur de la trappe du logement à pile pour la fermer tel qu'indiqué à 'étape 🖲 et veillez à la verrouiller tel qu'indiqué à l'étape 🕖.

#### 8 Régler la langue et la date, l'heure

- 1. Appuyez sur le bouton marche pour allumer l'appareil photo. Le menu langue apparaît, utiliser les boutons haut/bas/gauche/droite pour sélectionner la langue, puis appuyer sur le bouton (SET) pour confirmer votre choix.
- 2. Utiliser à nouveau les boutons haut/bas/gauche/droite pour régler la date et l'heure, appuyer ensuite sur le bouton (SET) pour confirmer.

#### **4** Prendre une photo

- . Maintenez fermement l'appareil photo.
- 2. Utiliser le bouton de zooming pour sélectionner les positions tele ou Large pour coomer en avant ou en arrière sur votre sujet.
- 3. Appuvez sur le bouton déclencheur à moitié pour faire la mise au point sur l'obiet Quand la case de mise au point devient verte, appuyez complètement sur le bouton déclencheur pour prendre la photo.

#### **6** Utilisation du bouton mode

appareil photo de offre un bouton mode très pratique qui vous permet de passer d'un mode à l'autre aisément. Tous les modes disponibles sont listés comme suit:

| Ó   | Mode auto   | P | Programme AE    |
|-----|-------------|---|-----------------|
| M   | Mode manuel | D | Mode film       |
| SCN | Mode scène  | Ĩ | Mode sous l'eau |
| 9   | Mode Wi-Fi  |   |                 |

#### **6** Utilisation des bouton d'enregistrement vidéo rapide

En mode de prise de vue, appuyer sur le bouton () pour commencer à enregistrer une vidéo. Après l'enregistrement, appuyer sur le bouton (•) pour arrêter 'enregistrement. L'appareil photo va stocker la vidéo et retourner à l'écran de prise de vue

#### **7** Utilisation des bouton menu

En chaque mode (sauf pour le mode Wi-Fi), appuyer sur le bouton 🗐 pour accéder au "Menu Facile". Appuver sur le bouton haut/bas pour déplacer parmis les options puis appuyer sur le bouton (ser) pour faire une décision. Choisissant 🧮 dans cette liste va fournir l'accès au "Menu Complet":

| Prise de Vue Mode           | Mode de Lecture         |  |
|-----------------------------|-------------------------|--|
| Réglages de prise de photos | ► Réglages de lecture   |  |
| Réglages générale           | 🗲 Réglages générale     |  |
| ✔ Réglages de connexion     | ✔ Réglages de connexion |  |
| Réglages de fichiers        | Réglages de fichiers    |  |
| 奈 Réglages Wi-Fi            | Réglages Wi-Fi          |  |

## Connexion Wi-Fi

La caméra peut être raccordée à votre périphérique intelligent grâce à l'application "PIXPRO Remote Viewer" 🔂 . APP est disponible pour iOS et ANDROID.

## Vistas de la Cámara

| 1  | Ojal para correa              | 14 | Botón de flash/Botón de flecha (dere  |
|----|-------------------------------|----|---------------------------------------|
| 2  | Botón del obturador           | 15 | Botón SET                             |
| 3  | Botón de encendido            | 16 | Botón Eliminar/Botón de temporizad    |
|    | Indicador de Haz Asist. EA/   |    | automático/Botón de flecha (abajo)    |
| 4  | Luz del disparador automático | 17 | Botón de reproducción                 |
| 5  | Altavoz                       | 18 | Botón de menú                         |
| 6  | Micrófono                     | 19 | Tapa de la batería                    |
| 7  | Lámpara de flash              | 20 | Pestillo de apertura de la tapa de la |
| 8  | Objetivo                      | 20 | batería                               |
| 9  | Botón de modo                 | 21 | Bloqueo de la tapa de la batería      |
| 10 | Botón de Zoom                 | 22 | Botón de macro/Botón de flecha        |
| 11 | Indicador de luz              | 22 | (izquierda)                           |
| 10 | Botón de grabación rápida de  | 23 | LCD                                   |
| 12 | vídeo                         | 24 | Rosca de trípode                      |
| 10 | Botón de disparo/             | 25 | Puerto Micro USB                      |
| 13 | Botón de flecha (ariba)       | 26 | Ranura para tarjetas micro SD         |
|    |                               |    |                                       |

#### 2 Inserte la batería y la tarjeta de memoria Micro SD

- 1. Desbloquee el seguro de la tapa del compartimiento de la batería tal como se muestra en el paso ①. Empuje el mecanismo de apertura de la tapa del compartimiento de la batería para abrir la tapa del compartimiento de las batería como se muestra en el paso ②.
- Inserte el compartimiento de la batería como se muestra en el paso 3, asegurándose de alinear los contactos metálicos de la parte inferior de la batería
- con los contactos ubicados en la ranura. 3. Inserte la tarjeta de memoria micro SD (sin exceder los 32 GB) en la ranura para tarjetas de memoria como se muestra en el paso ④. Empuje el borde expuesto de la tarjeta de memoria micro SD por completo hacia la ranura con la punta del
- 4. Cierre la tapa del compartimiento de la batería como se muestra en el paso ⑤. Empuje el mecanismo de la tapa del compartimiento de la batería
- como se muestra en el paso 6 y asegúrese de fijar el pestillo de la tapa del compartimiento de la batería como se muestra en el paso (7)

#### 3 Configuración idioma/fecha/hora

- 1. Oprima el botón power para encender la cámara. Aparecerá el menú de idioma Utilice las teclas Arriba/Abajo/Izquierda/Derecha para seleccionar un idioma, pulse el botón (SET) para confirmarlo.
- 2. Pulse Arriba/Abajo/Izquierda/Derecha de nuevo para configurar la fecha y la hora, pulse el botón 🗊 para confirmar.

### Como Tomar una fotografía

- 1. Sostenga la cámara con firmeza. 2. Utilice el botón de zoom para seleccionar las posiciones Tele o Wide, para
- acercar o aleiar el obieto. 3. Presione el botón disparador a medio camino para focalizar el tema. Cuando la
- caja de focalización se torna verde, presione el botón disparador completamente hacia abaio para tomar la fotografía.

#### 6 Utilización del botón de modo

La cámara de cuenta con un práctico botón de modo que le permite cambiar entre listintos modos fácilmente. Todos los modos disponibles son los siguie

| $\bigcirc$ | Modo automático | P                | Programa AE      |
|------------|-----------------|------------------|------------------|
| M          | Modo manual     |                  | Modo de vídeo    |
| SCN        | Modo de escena  | $\sum_{i=1}^{m}$ | Modo subacuático |
| 0          | Modo Wi-Fi      |                  |                  |

#### **6** Utilización del botón de grabación rápida de vídeo

En el modo de disparo, presione el botón 📀 para empezar a grabar un vídeo. Después de grabar, presione el botón 💿 de nuevo para dejar de grabar. La cámara quardará el vídeo y regresará a la pantalla de disparo.

#### Utilización del botón de menú

En cada modo (excepto en el modo Wi-Fi) , presione el botón 间 para acceder al "Menú fácil". Presione los botones Arriba/Abajo para desplazarse entre las opciones, luego presione el botón 🗊 para hacer una selección. Al elegir 🧮 dentro de esta lista le permitirá un acceso al "Menú completo":

| Modo de Disparo                | Modo de Reproducción         |  |
|--------------------------------|------------------------------|--|
| Configuraciones de disparo     | Configuraciones de reproduc  |  |
| Configuraciones generales      | Configuraciones generales    |  |
| Configuraciones de la conexión | Configuraciones de la conexi |  |
| Configuraciones de archivo     | Configuraciones de archivo   |  |
| Configuraciones de Wi-Fi       | 🛜 Configuraciones de Wi-Fi   |  |

# 8 Conexión "Wi-Fi

La cámara puede conectarse con su dispositivo inteligente a través de la aplicación "PIXPRO Remote Viewer" 🔂 . La aplicación está disponible para iOS y Android.

**1** Vistas da câmera

Altifalante Microfone

9 Botão Mode

IO Botão de zoon

1 Lâmpada indicadora

os contatos no slot.

idioma escolhido.

ou afastar o tema.

**5** Usando o botão mode

listados em baixo:

Modo Auto

Modo Manual

Modo Wi-Fi

SCN Modo de Cenário

**4** Tirar fotos

Lâmpada do fla

Orifício da correia

Botão de obturado

3 Botão de alimentação

Luz do temporizado

4 Luz de focagem automática/

No modo disparo, pressione o botão () para começar gravando um vídeo. Após gravar, pressione o botão 💿 de novo para parar a gravação. A câmera armazenará

**6** Usando o botão de gravação de vídeo rápida

# 🕖 Usando o botão menu

o vídeo e regressa à tela de filmagem.

Em cada modo (exceto no modo WiFi), pressione o botão 🗐 para acessar ao "Menu fácil". Pressione os botões para cima/para baixo para mover entre opções, em seguida pressione o botão 🗊 para selecionar. Escolhendo o 🧮 dentro dessa lista fornecerá acesso ao "Menu completo":

| Modo Disparo               | Modo Reprodução             |  |
|----------------------------|-----------------------------|--|
| Configurações de Disparo   | Configurações de Reprodução |  |
| 🖌 Configurações Gerais     | 🖌 Configurações Gerais      |  |
| 🚺 Configurações de Conexão | ✔ Configurações de Conexão  |  |
| Configurações de Arquivo   | Configurações de Arquivo    |  |
| 奈 Configurações Wi-Fi      | 🛜 Configurações Wi-Fi       |  |

# Conexão Wi-Fi

A câmera pode ser conectada com seu dispositivo smart através do aplicativo "PIXPRO Remote Viewer" 👩 . APP está disponível para iOS e ANDROID.

# Guia de Inicialização ráp

14 Botão de flash/Botão direccional (Direita

16 Botão Eliminar/Botão de temporizador

Botão direccional (Baixo)

20 Chave para abrir tampa da bateria

Botão de macro/Botão direccional

21 Trava da tampa da bateria

7 Botão de reprodução

5 Botão SET

18 Botão Menu

19 Tampa da bateria

(Esquerda)

25 Porta Micro USB

23 I CD

Desbloquear a trava da porta tampa da bateria, como mostrado na etapa (1),

empurrar o interruptor da porta de abertura da tampa da bateria para abrir a

Inserir a bateria no compartimento da bateria, como mostrado na etapa ③
 certificando-se de alinhar os contatos de metal na parte inferior da bateria com

3. Insira o cartão de memória Micro SD (não exceder 32 GB) no slot de cartão de

4. Fechar a porta tampa da bateria como mostrado no passo (5), empurrar o

memória como mostrado no passo ④, empurrar a borda exposta do cartão de

interruptor da porta tampa da bateria para fechar a porta da tampa da bateria.

como mostrado na etapa 6 e não se esqueça de trancar a trava da porta da

1. Prima o botão de alimentação para ligar a câmera. O menu Language (Idioma)

é mostrado, use os botões para cima/para baixo/para a esquerda/para a direita

para seleccionar um idioma, de seguida prima o botão 👀 para confirmar o

2. Use os botões para cima/para baixo/para a esquerda/para a direita para definir a

2. Utilize a botão de zoom para selecionar as posições Tele ou Wide para aproximar

3 Pressione o botão disparador a meio caminho para focalizar o tema. Quando

A câmara inclui um conveniente botão modo que lhe permite alternar facilmente

entre os diferentes modos de funcionamento. Todos os modos disponíveis estão

P Exposição Automática

Modo de Filme

Modo subágua

a caixa de focalização se tornar verde, pressione o botão disparador

12 | Botão de gravação de vídeo | 24 | Rosca para tripe

Botão disp/Botão direccional 26 Slot de Cartão Micro SD

**2** Insira a bateria e o cartão de memória Micro SD

porta da tampa da bateria, como mostrado na etapa 2.

memória Micro SD totalmente no slot, com a ponta do dedo.

tampa da bateria como mostrado no passo 7.

data e a hora e prima o botão 👀 para confirmar.

completamente para baixo para tirar a fotografia.

**③** Definir a Idioma/Data/Horas

1. Segure firmemente na câmara.

# Kamera-Ansichten

| 1  | Trageriemenöse                | 15 | SET-Taste                           |
|----|-------------------------------|----|-------------------------------------|
| 2  | Auslöser                      | 16 | Löschen-Taste/Selbstauslöser-Taste/ |
| 3  | Ein- / Austaste               | ]  | Abwärtstaste                        |
| 4  | AF-Leuchte/Selbstauslöser LED | 17 | Wiedergabetaste                     |
| 5  | Lautsprecher                  | 18 | Menütaste                           |
| 6  | Mikrofon                      | 19 | Batteriefachdeckel                  |
| 7  | Blitz                         | 20 | Akkufachabdeckung-öffnen-Schalter   |
| 8  | Objektiv                      | 21 | Verschluss der Akkufachabdeckung    |
| 9  | Modustaste                    | 22 | Makro-Taste/Linkstaste              |
| 10 | Zoomtaste                     | 23 | LCD                                 |
| 11 | Ladekontrolllampe             | 24 | Stativgewinde                       |
| 12 | Videoschnellaufnahme-Taste    | 25 | Mikro-USB-Anschluss                 |
| 13 | Display-Taste/Aufwärtstaste   | 26 | microSD-Kartenschlitz               |
| 14 | Blitz-Taste/Rechtstaste       |    |                                     |

# **2** Batterie und microSD-Speicherkarte einlegen

- 1. Entriegeln Sie die Sperre der Batteriefachabdeckung (siehe Schritt ①), drücken Sie den Schalter der Batteriefachabdeckung zum Öffnen der Batteriefachabdeckung (siehe Schritt ②).
- 2. Legen Sie die Batterie in das Batteriefach ein (siehe Schritt ③); achten Sie darauf, dass die Metallkontakte an der Unterseite der Batterien an den Kontakten im Steckplatz ausgerichtet sind.
- 3. Setzen Sie die microSD-Speicherkarte (maximal 32 GB) in den Speicherkartenschlitz ein (siehe Schritt (4)). Schieben Sie den freiliegenden Rand der microSD-Speicherkarte mit Ihrem Finger vollständig in den Schlitz.
- 4. Schließen Sie die Batteriefachabdeckung (siehe Schritt ⑤). Drücken Sie den Schalter der Batteriefachabdeckung zum Schließen der Batteriefachabdeckung (siehe Schritt 6). Achten Sie darauf, dass der Riegel der Batteriefachabdeckung einrastet (siehe Schritt 7)).

# **B** Einstellen von Sprache/Datum/Zeit

- 1. Schalten Sie die Kamera mit der Ein- / Austaste ein; das Sprachen-Menü wird angezeigt. Wählen Sie die gewünschte Sprache mit den Hoch-/ Runter-/ Links-/ Rechtstasten, bestätigen Sie Ihre Auswahl anschließend mit der 💷 -Taste .
- 2. Stellen Sie Datum und Uhrzeit mit den Hoch-/ Runter-/ Links-/ Rechtstasten ein, drücken Sie die 🗊 -Taste zur Bestätigung.

# 4 Foto aufnehmen

- 1. Halten Sie die Kamera ruhig.
- 2. Verwenden Sie den Zoomtaste, um Tele- oder Wide-Positionen zu wählen und Ihr Ziel zu vergrößern oder zu verkleinern.
- 3. Drücken Sie den Auslöser zum Scharfstellen des Motivs halb hinab. Wenn sich der Fokusrahmen grün färbt, drücken Sie den Auslöser zum Aufnehmen des Fotos ganz hinab.

## **5** Verwendung der Modustaste

Ihre Digitalkamera verfügt über eine praktische Modustaste, mit der Sie zwischer verschiedenen Aufnahmemodi bequem wechseln können. Alle verfügbaren Modi sind im Folgenden aufgelistet:

| Ó   | Auto-Modus      | P        | Programm-AE       |
|-----|-----------------|----------|-------------------|
| M   | Manueller Modus |          | Filmmodus         |
| SCN | Szenenmodus     | <b>S</b> | Unterwasser Modus |
| 6   | Wi-Fi Modus     |          |                   |

# **6** Verwendung der Video-Schnellaufnahmetaste

Im Aufnahmemodus , drücken Sie die 🕢 -Taste zur Aufnahme eines Videos. Nach der Aufnahme, drücken Sie die 🕢 -Taste erneut, um die Aufnahme zu stoppen. Die Kamera wird das Video speichern und zum Aufnahmebildschirm zurückkehren.

# **Verwendung der Menütaste**

In jedem Modus (außer für Wi-Fi-Modus) , drücken Sie 🗩 -Taste, um auf "Einfaches Menü" zu zugreifen. Drücken Sie Hoch-/ Runter-Tasten, um unter den Optionen zu bewegen, und dann drücken Sie (SET) -Taste , um eine Auswahl zu machen. Auswahl von 🔲 in dieser Liste wird den Zugriff auf "Volles Menü" bieten:

| Aufnahmemo           | odus      |     | Wiedergabemodus          |
|----------------------|-----------|-----|--------------------------|
| Aufnahmeeinstel      | lungen    |     | Wiedergabeeinstellungen  |
| Allgemeine Einst     | ellungen  | •   | Allgemeine Einstellungen |
| Verbindungseins      | tellungen | N   | Verbindungseinstellungen |
| Dateieinstellunge    | n         | 5.  | Dateieinstellungen       |
| 奈 Wi- Fi-Einstellung | en        | (). | Wi- Fi-Einstellungen     |
|                      |           |     |                          |

## **B** Wi-Fi-Verbindung

Die Kamera kann per "PIXPRO Remote Viewer"-App 💁 mit Ihrem Smart-Gerät verbunden werden. APP ist für iOS und ANDROID verfügbar.

#### Внешний вид

| 1  | Ушко для ремешка                                                | 15 | Кнопка SET                   |
|----|-----------------------------------------------------------------|----|------------------------------|
| 2  | Кнопка спуска затвора                                           |    | Кнопка удаления /            |
| 3  | Кнопка питания                                                  | 16 | Кнопка автоспуска /          |
| 4  | Вспомогательный луч автофокуса /<br>Лампочка таймера автоспуска | 17 | Кнопка просмотра             |
| 5  | Динамик                                                         | 18 | Кнопка «Меню»                |
| 6  | Микрофон                                                        | 19 | Крышка батарейного отсека    |
| 7  | Фотовспышка                                                     | 20 | Перемикач відкривання кришки |
| 8  | Объектив                                                        | 20 | батарейного відсіку          |
| 9  | Кнопка «Режим»                                                  | 21 | Блокатор кришки батареї      |
| 10 | Кнопки масштабирования                                          | 22 | Кнопка макросъемки /         |
| 11 | Световой индикатор                                              | 22 | Кнопка со стрелкой (влево)   |
| 12 | Кнопка быстрой видеозаписи                                      | 23 | жки                          |
| 12 | Кнопка дисплея /                                                | 24 | Гнездо для штатива           |
| 13 | Кнопка со стрелкой (вверх)                                      | 25 | Микро USB порт               |
| 14 | Кнопка вспышки /                                                | 26 | Слот под карту microSD       |
| 14 | Кнопка со стрелкой (вправо)                                     |    |                              |

#### **2** Установите батарею и карту памяти microSD

- . Откройте замок крышки батарейного отсека согласно указаниям этапа ① и согласно указаниям этапа (2) надавите на кнопку крышки батарейного отсека, чтобы открыть крышку батарейного отсека. 2. Вставьте батарею в батарейный отсек согласно указаниям этапа ③,
- обязательно совместив металлические контакты в нижней части батареи ( контактами в отсеке.
- 3. Вставьте карту памяти microSD (не более 32 ГБайт) в слот для карты памяти согласно указаниям этапа ④ и кончиком пальца втолкните выступающий край карты памяти microSD в слот до упора.
- 4. Закройте крышку батарейного отсека согласно указаниям этапа (5), согласно указаниям этапа © надавите на кнопку крышки батарейного отсека, чтобы закрыть крышку батарейного отсека, и обязательно защелкните защелку рышки батарейного отсека согласно указаниям этапа 🕧

#### **3** Установка языка/даты/времени

- Нажмите кнопку кнопка питания для включения камеры, после чего появится меню языка, С помощью кнопок «вверх», «вниз», «влево» «вправо» выберите язык, затем нажмите кнопку आ для подтверждения выбора языка.
- 2. С помощью кнопок «вверх», «вниз», «влево», «вправо» установите время, затем нажмите кнопку 🕅 для подтверждения.

### 4 Сделать фотографии

- Надежно держите камеру.
- 2. Для увеличения или уменьшения объекта съёмки нажмите кнопки масштабирования дальней съемки (Т) или ближней съёмки (W) для отдаления или приближения.
- 3. Нажмите спусковую кнопку затвора наполовину для фокусировки на объекте съемки. Когда цвет рамки фокусировки изменится на зеленый, нажмите спусковую кнопку до упора, чтобы сделать снимок.

#### Оспользование кнопки «Режим»

В камере используется удобная кнопка переключения режимов, которое позволяет легко переключать различные режимы. Все доступные режимы перечислены ниже:

| $\bigcirc$ | Автоматический режим | P | Программная АЕ  |
|------------|----------------------|---|-----------------|
| M          | Ручной режим         | D | Кинорежим       |
| SCN        | Сюжетный режим       | S | Под водой режим |
| a))        | Wi-Fi режим          |   |                 |

#### **6** Использование кнопки быстрой видеозаписи

В режиме съемки нажмите на кнопку 💿 , чтобы начать видеозапись. После окончания записи нажмите кнопку 🌔 еще раз для остановки записи. Камера сохранит видео и вернется на экран съёмки.

#### Использование кнопки меню

В каждом режиме (кроме режима WiFi) нажмите кнопку 回 для входа в "Простое меню". Нажмите кнопки «вверх», «вниз» для перемещения меж опциями, затем нажмите кнопку 🗊 , чтобы сделать выбор. Выбор 🧮 в данном перечне даёт доступ к "Полному меню"

| Режиме Съемки        | Режиме Воспроизведения    |
|----------------------|---------------------------|
| Настройки съёмки     | Настройки воспроизведения |
| 🗲 Общие настройки    | 🗲 Общие настройки         |
| Настройки соединения | Настройки соединения      |
| 🗊 Настройки файла    | ы Настройки файла         |
| 🛜 Настройки WiFi     | 🛜 Настройки WiFi          |

#### **8** Подключение Wi-Fi

Камеру можно подключить к смартфону через приложение 👩 "PIXPRO Remote Viewer". АРР доступен для iOS и ANDROID.

# Fényképezőgép nézetei

| Csukló szíj bújtató        | 14                                                                                                    | Vaku gomb / Nyílgomb (Jobbra)                                                                                                    |
|----------------------------|----------------------------------------------------------------------------------------------------|----------------------------------------------------------------------------------------------------|
| Zárkioldó gomb             | 15                                                                                                    | SET gomb                                                                                                    |
| Ki / Be gomb               | 16                                                                                                    | Törlés gomb / Önkioldó gomb /                                                                                                    |
| AF segédfény /             |                                                                                                    | Nyilgomb (Le)                                                                                                    |
| Az önkioldó lámpája        | 17                                                                                                    | Visszajátszás gomb                                                                                                    |
| Hangszóró                  | 18                                                                                                    | Menü gomb                                                                                                    |
| Mikrofon                   | 19                                                                                                    | Akkumulátorfedél                                                                                                    |
| Vakulámpa                  | 20                                                                                                    | Akkumulátorfedél nyitáskapcsolója                                                                                                    |
| Lencse                     | 21                                                                                                    | Akkumulátor fedélzár                                                                                                    |
| Mód gomb                   | 22                                                                                                    | Makro gomb / Nyílgomb (Balra)                                                                                                    |
| Nagyítás gomb              | 23                                                                                                    | LCD                                                                                                    |
| Visszajelző                | 24                                                                                                    | Fényképezőgép-állvány foglalatat                                                                                                    |
| Videó gyors rögzítése gomb | 25                                                                                                    | Micro USB Port                                                                                                    |
| Disp gomb / Nyílgomb (Fel) | 26                                                                                                    | Micro SD kártyanyílás                                                                                                    |
|                            | Csukló szíj bújtató<br>Zárkioldó gomb<br>Ki / Be gomb<br>AF segédfény /<br>Az önkioldó lámpája<br>Hangszóró<br>Mikrofon<br>Vakulámpa<br>Lencse<br>Mód gomb<br>Nagyítás gomb<br>Visszajelző<br>Videó gyors rögzítése gomb<br>Disp gomb / Nyílgomb (Fel) | Csukló szíj bújtató14Zárkioldó gomb15Ki / Be gomb16AF segédfény /<br>Az önkioldó lámpája17Hangszóró18Mikrofon19Vakulámpa20Lencse21Mód gomb22Nagyítás gomb23Visszajelző24Videó gyors rögzítése gomb25Disp gomb / Nyílgomb (Fel)26 |

# 2 Helyezze be az akkumulátort és a Micro SD memóriakártyát

- 1. Nyissa ki az elemzáró ajtót amint az 1 ábrán látszik, nyomja az elemzáró ajtó nyitó kapcsolóját, amint a ② lépésben látszik, hogy kinyissa az elemzáró ajtó
- 2. Helvezze be az elemet az elemtartó rekeszbe amint a ③ lépésben látszik meggyőződve róla, hogy a fém érintkezők az elem alján egy vonalban vannak a rekesz érintkezőivel
- 3. Helvezze be a Micro SD memóriakártvát (ne haladia meg a 32 GB-ot) a memóriakártya-nyílásba amint a ④ lépés mutatja, nyomja meg a Micro SD memóriakártya kinnmaradó részét az ujjával, hogy teljesen benyomja a nyílásba
- 4. Zárja le az elemtartó ajtót amint az ⑤ lépés mutatja, nyomja meg az elemtartó rekesz záró kapcsolóját hogy bezárja az elemtartó rekesz ajtaját amint a ⑥ lépés mutatja és győződjön meg hogy az elemtartó rekesz reteszét lezárja, ahogy a 🤅 lépés mutatia.

#### Nyelv/dátum/idő/ beállítása

- . Nyomja meg az Áram gomb a fényképezőgép bekapcsolásához, amire a nyelv menü jelenik meg. Használja a Fel/Le/Bal/Jobb gombokat a nyelv kiválasztásához, majd a (SET) gombbal erősítse azt meg.
- 2. Használia a Fel/Le/Bal/Jobb gombokat a pontos idő és a dátum megadásához. majd a (SET) gombbal erősítse azt meg.

#### **4** Felvétel készítése

- . Tartsa a kamerát biztos kézzel.
- 2. Használia a nagyítás gomb, hogy a teleobiektív vagy a nagylátószögű pozíciót választhassa, így nagyíthatja vagy kicsinyítheti a tárgyat.
- 3. Félig nyomja meg a zárkioldó gombot a témára élesítéshez. Ha a fókuszkeret zöld színűre változik, nyomia le teliesen a zárkioldó gombot a felvétel

#### **6** A mód gomb használata

A fényképezőgép rendelkezik egy kényelmes Módgombbal, amellyel egyszerűer választhat a különböző üzemmódok között. A rendelkezésre álló üzemmódok a következők-

| $\bigcirc$ | Auto. mód    | P | Program AE    |
|------------|--------------|---|---------------|
| M          | Manuális mód | D | Film mód      |
| SCN        | Jelenetmód   | S | Víz alatt mód |
| ବ          | Wi-Fi mód    |   |               |

## **6** A videó gyors rögzítése gomb használata

Felvételi módban nyomja meg a 📀 gombot a videófelvétel elindításához. A felvétel után újra nyomja le a 💿 gombot a felvétel leállításához. A kamera elmenti a videót és visszatér a felvételi képernyőre.

#### A menü gomb használata

Minden egyes módban (kivéve a Wi-Fi módot), nyomja meg a 🗐 gombot az "Egyszerű menü" eléréséhez. Az opciók közti mozgáshoz nyomja meg a Fel/Le gombot, majd a kijelöléshez a 🗊 gombot. Ebben a listában a/z 🧮 kiválasztásával hozzáférhet a "Telies menü"-höz:

| Felvételi Mód            | Visszajátszási Mód         |  |
|--------------------------|----------------------------|--|
| Felvételi beállítások    | Visszajátszási beállítások |  |
| Általános beállítások    | Általános beállítások      |  |
| 🚺 Kapcsolati beállítások | ✔ Kapcsolati beállítások   |  |
| Fájl beállítások         | Fájl beállítások           |  |
| 奈 Wi-Fi beállítások      | 奈 Wi-Fi beállítások        |  |

#### 8 Wi-Fi kapcsolat

A kamerát okos eszközhöz csatlakoztatható a "PIXPRO Remote Viewer" alkalmazás segítségével. Az APP az iOS és az ANDROID számára érhető el.

### Vedute della fotocamera

| 1  | Aggancio Tracolla                      | 14 | Tasto Flash/Tasto Freccia (dest             |
|----|----------------------------------------|----|---------------------------------------------|
| 2  | Tasto Otturatore                       | 15 | Tasto SET                                   |
| 3  | Tasto Alimentazione                    | 16 | Tasto Elimina/Tasto Autoscatto              |
|    | Indicatore Assistenza AF/              | 10 | Freccia (giù)                               |
| 4  | Spia Autoscatto                        | 17 | Tasto Riproduzione                          |
| 5  | Altoparlante                           | 18 | Pulsante Menu                               |
| 6  | Microfono                              | 19 | Coperchio Vano Batterie                     |
| 7  | Lampada Flash                          | 20 | Interruttore di apertura coperc<br>batteria |
| 8  | Lente                                  | 21 | Blocco coperchio della batteria             |
| 9  | Pulsante Modalità                      | 22 | Tasto Macro/Tasto Freccia (sini             |
| 10 | Pulsante Zoom                          | 23 | LCD                                         |
| 11 | Spia indicatore                        | 24 | Innesto Treppiede                           |
| 12 | Tasto di Registrazione Rapida<br>Video | 25 | Porta Micro USB                             |
| 13 | Tasto Disp/Tasto Freccia (su)          | 26 | Slot per scheda micro SD                    |

## A Inserire la batteria e la scheda di memoria micro SD

- Sbloccare il blocco dello sportello del coperchio del vano batteria come mostrato al punto ①, premere l'interruttore di apertura dello sportello del coperchio del vano batteria per aprire lo sportello del coperchio del vano batteria come mostrato al punto 2.
- 2. Inserire la batteria nel relativo vano come mostrato al punto ③ assicurandosi di allineare i contatti metallici sul fondo della batteria con i contatti dello slot.
- 3. Inserire la scheda di memoria micro SD (non superiore a 32 GB) nello slot della scheda di memoria come mostrato al punto ④, premere completamente il bordo esposto della scheda di memoria micro SD nello slot con il polpastrello.
- 4. Chiudere lo sportello del coperchio del vano batteria come mostrato al punto (5), premere l'interruttore dello sportello del coperchio del vano batteria per chiudere lo sportello del coperchio del vano batteria come mostrato al punto 6 e assicurarsi di bloccare il fermo dello sportello del coperchio del vano batteria come mostrato al punto  $\widehat{7}$ .

#### Impostazione di Lingua/Data/Ora

- 1. Premere il tasto power per accendere la fotocamera, usare i tasti Su/Giù/Destra/
- Sinistra per selezionare la lingua, quindi premere il tasto () per confermare. 2. Usare di nuovo i tasti Su/Giù/Destra/Sinistra per selezionare la data e l'ora, quindi
- premere il tasto (SET) per confermare.

#### 4 Fotografare

- 1. Tenere saldamente la fotocamera.
- 2. Utilizzare il pulsante zoom per selezionare le posizioni Tele o Wide, per ingrandire npicciolire il vostro oggetto.
- 3. Eseguire una mezza pressione del tasto otturatore per mettere a fuoco il soggetto. Quando la cornice di fuoco diventa di colore verde, premere tamente il tasto otturatore per acquisire la foto.

#### **5** Utilizzo del pulsante modalità

La fotocamera fornisce un pulsante modalità conveniente che vi permette di passare facilmente tra le modalità differenti. Tutte le modalità disponibili sono elencate come segue

| Ô   | Modalità Auto     | P        | AE programmata     |
|-----|-------------------|----------|--------------------|
| M   | Modalità Manuale  |          | Modalità Film      |
| SCN | Modalità Scenario | <b>S</b> | Modalità subacqueo |
| 6   | Modalità Wi-Fi    |          |                    |

# **6** Usare il tasto di registrazione rapida video

In modalità scatto, premere il tasto 💿 per iniziare la registrazione di un video. Dopo che la registrazione è terminata, premere nuovamente il tasto () per interrompere la registrazione. La fotocamera memorizzerà il video e tornerà alla schermata di

#### 🕖 Usare il pulsante menu

In ogni modo (tranne per la modalità Wi-Fi), premere il tasto 间 per accedere al "Menu Facile". Premere il tasto Su/Giù per spostare tra le opzioni, quindi premere il tasto 🗊 per fare una selezione. Scelta del 🧮 all'interno di questa lista sarà fornire l'accesso al "Menu Completo"

| Modalità Scatto                  | Modalità Riproduzione       |
|----------------------------------|-----------------------------|
| Configurazione della Ripresa     | Impostazioni della riproduz |
| 🗲 Impostazioni generali          | 🖌 Impostazioni generali     |
| M Impostazioni della connessione | Impostazioni della conness  |
| Impostazioni del file            | Impostazioni del file       |
| 🛜 Impostazioni Wi-Fi             | 🛜 Impostazioni Wi-Fi        |

#### 8 Connessione Wi-Fi

La fotocamera può essere connessa al dispositivo smart tramite l'app "PIXPRO Remote Viewer" 👩 . APP è disponibile per iOS e ANDROID.

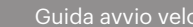

# 🚺 Огляд камери

Кріплення для ремінця

Спускова кнопка затвора

Підсвітка автофокуса /

0 Кнопка трансфокатора Індикація стану

Кнопка прискореного

індикатор таймера

Кнопка живлення

Гучномовець

Мікрофон

Спалах

В Об'єктив

9 Кнопка режим

відеозапису

13 Кнопка "Лисплей" /

Кнопка "Вгору"

/Tasto istro)

2. За допомогою тих же кнопок вгору/вниз/ліворуч/праворуч встановіть дату та час, і натисніть кнопку 👀 для підтвердження вибору.

# Фотографування

#### . Тримайте камеру міцно.

відсіку, як показано в кроку (7).

🕄 Налаштування мови / дати / часу

- 2. Використовуючи кнопка трансфокатора для перемикання до телефото камери (T) або ширококутному положенні (W), ви можете збільшити або зменшити масштаб об'єктів, які ви хочете.
- 3. Натисніть спускову кнопку затвора до половини, щоб сфокусуватися на об'єкті зйомки. Коли прямокутник фокусування на дисплеї стане зеленим, дотисніть спускову кнопку затвора до кінця для фотографування.

#### **Б** Використання кнопки режимів

Камера обладнана зручною кнопкою режимів, що дозволяє з легкістю перемикатися між різними режимами вручну. Доступні режими перечислені

|     |                    | D  | Програминий рожим |
|-----|--------------------|----|-------------------|
|     | Автоматичний режим |    | програмний режим  |
| M   | Ручний режим       |    | Режим відео       |
| SCN | Сюжетний режим     | S. | Підводний режим   |
| 6   | Wi-Fi режим        |    |                   |

#### **6** Використання кнопки прискореного відеозапису

У режимі зйомки натисніть кнопку 💿 , щоб почати запис відео. Після запису, натисніть кнопку (), щоб зупинити запис. Камера збереже відео і овернутися до екрану зйомки

#### Використання кнопки меню

У кожному методі (за винятком методу Wi-Fi), натискують 间 кнопку, щоб звернутися до "Easy Menu". Натискуйте вгору/вниз кнопки, щоб рухатися серед вибору, потім натискують кнопку 🗊 , щоб зробити виділення. Вибираючи 🥅 усередині цей список забезпечить доступ до "Full Menu"

| Режим Зйомки          | Режим Відтворення                         |
|-----------------------|-------------------------------------------|
| Стріляти установка    | <ul> <li>установка відтворення</li> </ul> |
| 🗲 загальні установка  | 🗲 загальні установка                      |
| 🚺 установка з'єднання | 🚺 установка з'єднання                     |
| установка файлу       | установка файлу                           |
| 🛜 установка Wi-Fi     | 🛜 установка Wi-Fi                         |

# **8** Wi-Fi зв'язок

Камера може підключатися до Ваших смарт пристроїв за допомогою програмного додатку 🔂 через "PIXPRO Remote Viewer". АРР доступний для iOS та Android.

14 Кнопка спалаху / Кнопка "Правог

15 SET Кнопка "Налаштування

6 Кнопка видалення / Кнопка

"Автоспуск"/Кнопка "Вниз"

19 Кришка батарейного відсіку

20 Перемикач відкривання кришкі

22 Кнопка "Макро" / Кнопка "Ліворуч'

7 Кнопка перегляду

батарейного відсіку

1 Блокатор кришки батаре

18 Кнопка "Меню"

24 Гніздо штатива

5 Мікро-USB порт

26 Отвір карти Micro SD

23 LCD

Встановлення батареї живлення та карти пам'яті Micro SD

1. Розблокуйте замок кришки акумуляторного відсіку, як показано в кроку ①;

натисніть, щоб відкрилася кришка акумуляторного відсіку, як показано в

2. Вставте батарею у відсік акумулятора, як показано в кроку ③, обов'язково

явши контакти знизу на батареях із контактами в отворі.

1. Ввімкніть камеру натиснувши кнопку живлення і меню вибору мови

з'явиться. Використовуючи кнопки переміщення вгору/вниз/ліворуч/

праворуч виберіть мову, потім натисніть кнопку (🗊 для підтвердження

відкритий край картки пам'яті Micro SD до отвору.

3. Вставте карту пам'яті Місго SD (що не перевищує 32 Гб) до отвору картки

пам'яті, як показано в кроку ④; кінчиком пальця повністю проштовхніть

4. Закрийте кришку акумуляторного відсіку, як показано в кроку ⑤; натисніть

на перемикач кришки акумуляторного відсіку, шоб закрити її, як показано у

кроку (6); і переконайтеся, що застібнули фіксатор кришки акумуляторного

# **1** Kameraet set fra forskellige sider

| 1  | Øje til rem                    | 15 | Indstillingsknap                       |
|----|--------------------------------|----|----------------------------------------|
| 2  | Udløserknap                    | 16 | Slet-knap/Selvudløserknap/             |
| 3  | Tænd/sluk-knap                 | ]  | Ned-knap                               |
| 4  | AF-lys/selvudløserlampe        | 17 | Afspilningsknap                        |
| 5  | Højttaler                      | 18 | Menu-knap                              |
| 6  | Mikrofoner                     | 19 | Batteridæksel                          |
| 7  | Flash                          | 20 | Batteridæksel (åben) Knap til skift af |
| 8  | Objektiv                       | ]  | objektiv                               |
| 9  | Funktionsknap                  | 21 | Lås til batteridæksel                  |
| 10 | Zoomknap                       | 22 | Makro-knap/Venstre-knap                |
| 11 | Lysindikator                   | 23 | LCD                                    |
| 12 | Knap til hurtig videooptagelse | 24 | Gevind til stativ (1/4'″ standard)     |
| 13 | Skærm-knap/Op-knap             | 25 | Micro USB-port                         |
| 14 | Flash-knap/Høire-knap          | 26 | Stik til Micro SD-stik (maks. 32 GB)   |

#### 2 Sæt batteriet og Micro SD-hukommelseskort i kameraet (maks. 32 GB)

- 1. Lås låsesn til batteridækslet op som vist i trin ①, tryk på knappen til at åbne atteridækslet, for at åbne det som vist i trin ②.
- 2. Sæt batteriet i batterirummet som vist i trin ③. Sørg for, at metalkontakterne på bunden af batteriet er på linje med kontakterne i batterirummet. Tryk batteriet ned, indtil det låses fast.
- 3. Sæt microSD/microSDHC-hukommelseskortet (må ikke overstige 32 GB) i stikket til hukommelseskort, som vist i trin (4). Tryk microSD nukommelseskortet helt ind i stikket med din fingerspids.
- 4. Luk batteridækslet som vist i trin ⑤. Tryk på knappen til batteridækslet, for at lukke batteridækslet som vist i trin 6. Sørg for, at låse batteridækslet som vist i

#### Indstilling af sprog/dato/tid

- 1. Tryk på tænd/sluk-knappen, for at tænde kameraet, hvorefter sprogmenuen vises. Brug op/ned/venstre/højre-knapperne til, at vælge det ønskede sprog og tryk på knappen 👀 for, at bekræfte sprogvalget.
- 2. Brug op/ned/venstre/højre-knapperne til, at indstille dato og klokkeslæt. Tryk på knappen (SET) igen, for at bekræfte.

#### **4** Sådan tager du et billede

- 1. Hold kameraet ordentligt.
- 2. Brug zoom-knappen til at vælge mellem tele- og vidvinkel, for at zoome ind og ud på motivet.
- 3. Tryk udløserknappen halvvej ned, for at fokusere på motivet. Når fokusrammen bliver grøn, skal du trykke udløserknappen helt ned, for at tage billedet

## **5** Brug af funktionsknappen

Kameraet har en praktisk funktionsknap, der bruges til at skifte mellem de forskellige kameraindstillinger, Funktionerne, der kan vælges mellem, kan ses nedenfor:

| $\bigcirc$ | Auto        | P | Program AE   |  |
|------------|-------------|---|--------------|--|
| M          | Manuel      |   | Film         |  |
| SCN        | Scene       | S | Under vandet |  |
| <b>()</b>  | Wi-Fi Modus |   |              |  |

# **6** Brug af knappen til hurtig videooptagelse

Sæt kameraet på optagelsesfunktionen, og tryk på knappen 💿 for, at optage en video. For at stoppe optagelsen, skal du trykke på () knappen igen. Herefter emmes videoen på kameraets Micro SD-hukommelseskort (må højst være på 32 GB), hvorefter det går tilbage til optagelsesskærmen.

# 🕖 Sådan bruges Menu-knappen

"Nem-menuen" kan åbnes på alle funktionerne (undtagen Wi-Fi) ved, at trykke på knappen 🝙 . Brug op/ned-knapperne til, at skifte mellem punkterne, og tryk derefter på knappen 🗊 for at vælge et punkt. Hvis du vælger 🧮 på denne liste, åbnes "Hele menuer

| Optagelsesfunktion        | Afspilningsfunktion       |
|---------------------------|---------------------------|
| Optagelsesindstillinger   | Afspilningsindstillinger  |
| Generelle indstillinger   | Generelle indstillinger   |
| Forbindelsesindstillinger | Forbindelsesindstillinger |
| Filindstillinger          | Filindstillinger          |
| 奈 Wi-Fi®-indstillinger    | 奈 Wi-Fi®-indstillinger    |

## **8** Wi-Fi<sup>®</sup>-forbindelse

Dette kamera kan forbindes din smartenhed via appen "PIXPRO Remote Viewer" og ANDROID™ Sæt kameraet på de til iOS™ og ANDROID™ Sæt kameraet på AP-funktionen, hvor du kan finde kameraets SSID og adgangskode. Wi-Fi®adgangskoden til dette WPZ2-kamera er unik. Dette er genereret vilkårligt for, at mødekomme gældende love og -standarder.

# A Kameran näkymät

#### Hihnan silmukk Aseta-näppäin 16 Poista-näppäin/Aiastimen näppäin Laukaisin Alas näppäin 3 Virtanäppäin 4 AF avustin/itseaj Toistonäppäir 5 Kaiutin 18 Valikkonäppäin 19 Paristokotelon kansi 6 Mikrofonit 20 Paristokotelon kansi (Auki) Salamavalo Linssinvalintakytkin 8 Linssi 9 Mode-näppäin 21 Paristokotelon kannen lukko

| -  |                             |    |                                   |
|----|-----------------------------|----|-----------------------------------|
| 10 | Zoom-näppäin                | 22 | Makronäppäin/Vasen näppäin        |
| 11 | Merkkivalo                  | 23 | LCD                               |
| 12 | Nopea videokuvanäppäin      | 24 | Kolmijalan liitos (1/4" Standard) |
| 13 | Näyttönäppäin/Ylös näppäin  | 25 | Micro USB-portti                  |
| 14 | Salamanäppäin/Oikea näppäin | 26 | Micro SD-korttipaikka (32GB ma    |

#### Asenna paristo ja micro SD-muistikortti (32GB max)

- 1. Avaa paristokotelon kannen lukko kuten vaiheessa ①, työnnä kotelon avauskytkintä avataksesi kotelon kuten vaiheessa 2
- 2 Laita paristo paristokoteloon kuten vaiheessa ③ Varmista, että linjaat pariston pohjan koskettimet kotelon koskettimiin. Työnnä paristoa alas, kunnes se napsahtaa paikalleen.
- 3. Työnnä microSD/microSDHC -muistikortti (ei yli 32GB) muistikorttipaikkaar kuten näytetty vaiheessa ④. Työnnä näkyviin jäävä osa kokonaan aukkoon sormenpäälläsi.
- 4. Sulie paristokotelon kansi kuten vaiheessa (5). Työnnä vipua sulkeaksesi paristokotelon kuten vaiheessa ⑥ ja varmista, että lukitsen paristokotelon salvan kuten vaiheessa (7)

### **B** Kielen/Päivämäärän/Kellonajan asetus

- 1. Paina virtanäppäintä käynnistääksesi kameran ja kielivalikko ilmestyy. Käytä ylös/ alas/vasen/oikea näppäimiä valitaksesi halutun kielen ja paina ()) näppäintä vahvistaaksesi valitun kielen.
- 2. Käytä suuntanäppäimiä uudestaan asettaaksesi päivämäärän ja kellonajan. Paina () näppäintä vahvistaaksesi.

#### **4** Kuvan ottaminen

- 1. Pitele kameraa tukevasti.
- 2. Käytä Zoom-näppäin valitaksesi tele ja laajakulmatilan väliltä zoomataksesi
- 3. Paina laukaisin puoleenväliin tarkentaaksesi. Kun tarkennuskehys on vihreä, paina laukaisin pohiaan ottaaksesi kuvan.

#### **6** Mode-näppäin käyttö

ässä kamerassa on kätevä Mode-näppäin, jolla voit manuaalisesti vaihtaa asetusten välillä helposti. Saatavilla olevat tilat on listattu alla:

| Ó   | Automaattinen | P | Ohjelma-AE   |
|-----|---------------|---|--------------|
| M   | Manuaalinen   |   | Elokuvatila  |
| SCN | Näkymätila    | Q | Vedenalainen |
| 6   | Wi-Fi tila    |   |              |

#### **6** Pikavideonäppäimen käyttö

Paina ()-näppäintä kuvaustilassa aloittaaksesi videokuvauksen. Paina ()-näppäintä udelleen lopettaaksesi kuvaamisen. Kameran microSD-kortti (max 32GB) taltioi videon ja palaa kuvaustilaan.

## Valikkonäppäimen käyttö

Kussakin tilassa (paitsi WiFi -tilassa), paina 间 näppäintä päästäksesi helppokäyttövalikkoon Paina ylös/alasnäppäimiä liikkuaksesi valintoien välillä ja valitse (se) näppäimellä. 🔚 valitseminen tässä valikossa päästää sinut täyteen valikkoon:

| Kuvaustila          | Toistotila          |
|---------------------|---------------------|
| Kuvausasetukset     | ► Toistoasetukset   |
| Yleiset asetukset   | Yleiset asetukset   |
| Vhteysasetukset     | Vhteysasetukset     |
| Tiedostoasetukset   | Tiedostoasetukset   |
| 🛜 Wi-Fi® -asetukset | 🔶 Wi-Fi® -asetukset |

#### 8 Wi-Fi<sup>®</sup> -yhteys

Tämän kameran voi yhdistää älylaitteeseen ilmaisen "PIXPRO Remote Viewer" 👩 -sovelluksen avulla. Sovellus on saatavilla iOS™ ja ANDROID™ järjestelmille. Tarkista SSID ja salasana kameran AP tilasta. Tämän Wi-Fi® salasana tälle WPZ2 kameralle on uniikki ja sattumanvarainen, jotta liittovaltion ja osavaltioiden vaatimukset täyttyvät.

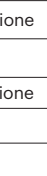

# zione

# sione

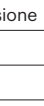

# A Kameravver

| 1  | Handledsbandsmontering              | 15 | SET-knapp                                   |
|----|-------------------------------------|----|---------------------------------------------|
| 2  | Avtryckarknapp                      | 16 | Ta bort-knapp/Självutlösarknapp /           |
| 3  | Strömknapp                          |    | Ned-knapp                                   |
| 4  | AF-hjälpbelysning/Självutlösarlampa | 17 | Uppspelningsknapp                           |
| 5  | Högtalare                           | 18 | Menyknapp                                   |
| 6  | Mikrofoner                          | 19 | Batterilucka                                |
| 7  | Blixt                               | 20 | Batterilucka (öppen) Reglage för            |
| 8  | Objektiv                            |    | objektiv                                    |
| 9  | Lägesknapp                          | 21 | Spärr för batterilucka                      |
| 10 | Zoomknapp                           | 22 | Makroknapp/Vänsterknapp                     |
| 11 | Indikatorlampa                      | 23 | LCD                                         |
| 12 | Knapp för snabb videoinspelning     | 24 | Stativmonteringsfäste<br>(standard 1/4 tum) |
| 13 | Display-knapp/upp-knapp             | 25 | Micro USB-port                              |
| 14 | Knapp för blixt/Högerknapp          | 26 | Micro SD-kortplats (max 32 GB)              |

#### **2** Sätt i batteriet och Micro SD minneskortet (max 32 GB)

- 1. Lås upp låset till batteriluckan enligt steg ①, tryck på reglaget för batteriluckan ör att öppna batteriluckan enligt steg ②
- 2. Sätt i batteriet i batterifacket enligt steg 3 och se till att metallkontakterna på batteriets undersida är i linje med kontakterna i spåret. Tryck ned batteriet tills let låses på plats.
- 3. Sätt i ett minneskortet av formatet microSD/microSDHC (får inte överstiga 32 GB) i minneskortplatsen enligt steg ④ den exponerade kanten av minneskorte av formatet microSD/microSDHC ska med fingertopparna tryckas in helt i kortplatsen.
- 4. Stäng batteriluckan enligt steg (5) tryck på reglaget för batteriluckan enligt steg 6 och se till att spärren för batteriluckan låses enligt steg 7.

#### **③** Inställning av språk/datum/tid

- 1. Tryck på strömknappen för att sätta på kameran varefter språkmenyn kommer att dyka upp. Använd knapparna upp/ned/vänster/höger för att välja önskat språk och tryck på 🗊-knappen för att bekräfta önskat språk.
- 2. Använd knapparna upp/ned/vänster/höger igen för att ställa in datum och tid, tryck på (SET)-knappen för att bekräfta.

## **4** Att ta en bild

- 1. Håll kameran stadigt.
- 2. Använd zoomspaken för att välja tele- (Tele) eller vidvinkelläge (Wide) för att zooma in eller ut på ditt motiv.
- 3. Tryck ned Avtryckarknapp halvvägs för att fokusera på motivet. När fokusramen blir grön trycker du ner Avtryckarknapp helt för att ta ditt foto.

#### **5** Använda lägesknappen

Denna kamera har ett bekvämt reglage för läge som låter dig enkelt växla manuellt mellan olika kamerainställningar. Nedan listas tillgängliga lägen:

| $\bigcirc$ | Auto-läge     | P                       | Program-AE        |
|------------|---------------|-------------------------|-------------------|
| M          | Manuellt läge |                         | Filmläge          |
| SCN        | Scenläge      | $\overline{\mathbb{C}}$ | Undervattens läge |
| 6          | Wi-Fi läge    |                         |                   |

# 6 Användning av knappen för snabb videoinspelning

I fotograferingsläget trycker du på ()-knappen för att börja spela in en video. För att stoppa inspelningen tryck på ()-knappen igen Kamerans minneskort av formatet microSD (max 32GB) lagrar videon och återgår till fotograferingsskärmen.

#### Användning av menyknappen

I varje läge (förutom Wi-Fi-läget), tryck på 间-knappen för att komma åt "Enkel meny". Tryck på knapparna upp/ned för att flytta mellan alternativen, tryck sedan på 🗊 -knappen för att göra ett val. Genom att välja 🧮 i denna lista fås åtkomst till ullständig menv":

| Fotograferingsläge          | Uppspelningsläge                             |
|-----------------------------|----------------------------------------------|
| Fotograferingsinställningar | Inställningar för uppspelning                |
| 🗲 Allmänna inställningar    | 🗲 Allmänna inställningar                     |
| Anslutningsinställningar    | <ul> <li>Anslutningsinställningar</li> </ul> |
| Filinställningar            | Filinställningar                             |
| 🛜 Wi-Fi®-inställningar      | 🛜 Wi-Fi®-inställningar                       |

#### **8** Wi-Fi<sup>®</sup>-anslutning

Denna kamera kan anslutas till din smarta enhet genom gratisappen "PIXPRO Remote Viewer" 🔂 . APP är tillgänglig för iOS™ och ANDROID™.

Kontrollera SSID och lösenord på gränssnittet för kamerans AP-läge. Wi-Fi® lösenordet för denna WPZ2-kamera är unikt och randomiserat för att möta federala och delstatliga lagar och normer för efterlevnad.